# GUIA D'USUARI DEL PORTAL C17

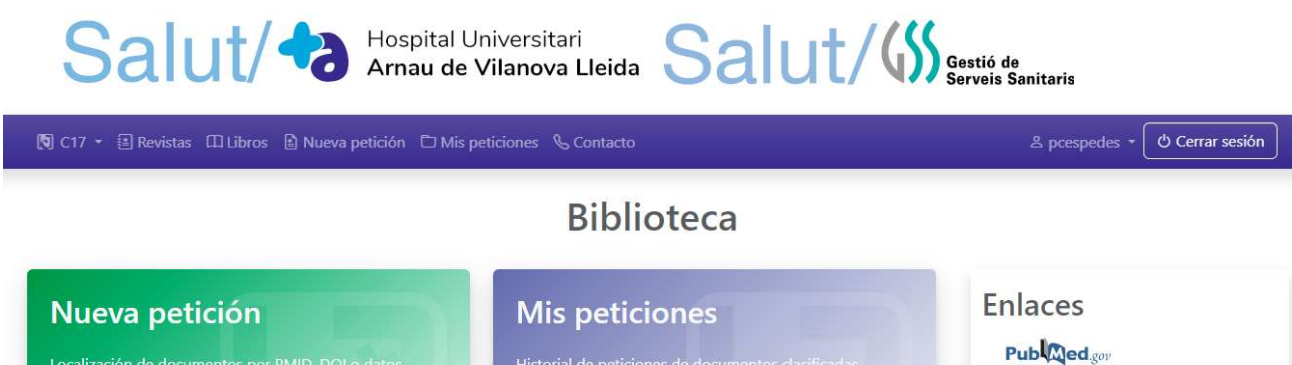

| Localización de documentos por PMID, DOI o datos<br>bibliográficos.                  | Historial de peticiones de documentos clasificadas según su estado.                | PublQed <sub>gov</sub> |
|--------------------------------------------------------------------------------------|------------------------------------------------------------------------------------|------------------------|
| PMID o DOI                                                                           | C? Ver peticiones servidas                                                         |                        |
|                                                                                      |                                                                                    |                        |
| Revistas                                                                             | Libros                                                                             |                        |
| Búsqueda por título, ISSN o materia de las revistas<br>disponibles en la biblioteca. | Búsqueda por título, ISBN o materia de los libros<br>disponibles en la biblioteca. |                        |
| Título o ISSN                                                                        | Título o ISBN                                                                      |                        |
| The materias disponibles                                                             | The material disponibles                                                           |                        |

## https://l-hav.c17.net

- 1. Com registrar-se
- 2. Com iniciar sessió
- 3. Com demanar articles
- 4. Com consultar les meves peticions
- 5. Com consultar publicacions disponibles

#### 1. COM REGISTRARSE

Si accedim per primer cop al sistema, <u>https://l-hav.c17.net</u>, el primer que hem de fer és registrar-nos, fent clic a l'enllaç que trobarem al costat superior dret "Alta d'usuari".

|                                                                                      | niversitari<br>/ilanova Lleida Salut/(\$\$)                                        | Gestió de<br>Serveis Sanitaris     |
|--------------------------------------------------------------------------------------|------------------------------------------------------------------------------------|------------------------------------|
| 🗄 Revistas 🖽 Libros 🖹 Nueva petición 🗂 Mis peticiones 🌜                              | , Contacto                                                                         | 윤 Alta de usuario b Iniciar sesión |
|                                                                                      | Biblioteca                                                                         |                                    |
| Nueva petición                                                                       | Mis peticiones                                                                     | Enlaces                            |
| Localización de documentos por PMID, DOI o datos<br>bibliográficos.                  | Historial de peticiones de documentos clasificadas según su estado.                | Publedgov                          |
| PMID o DOI                                                                           | Co Ver peticiones servidas                                                         |                                    |
| Búsqueda por datos bibliográficos                                                    | 🗇 Pendientes 🛛 🛱 Rechazadas                                                        |                                    |
| Revistas                                                                             | Libros                                                                             |                                    |
| Búsqueda por título, ISSN o materia de las revistas<br>disponibles en la biblioteca. | Búsqueda por título, ISBN o materia de los libros<br>disponibles en la biblioteca. |                                    |
| Título o ISSN Q                                                                      | Título o ISBN                                                                      |                                    |
| Der materias disponibles                                                             | The waterias disponibles                                                           |                                    |

Introduïm la nostra direcció de correu electrònic corporatiu i ens arribarà un mail amb el formulari de registre

| Registro de usuario                                                                                                    | Correu corporatiu! |
|----------------------------------------------------------------------------------------------------|--------------------|
| Introduzca su dirección de correo electrónico y recibirá en su buzón un enla<br>completar su registro.<br>Correo electrónico * | ce para            |
| Captcha* CZSds                                                                                                    |                    |
| Introduzca el testo de la imagen.                                                                                              | I Enviar           |

Fem clic a l'enllaç "Completar registre" que apareix al nostre correu electrònic i completem el formulari amb les nostres dades

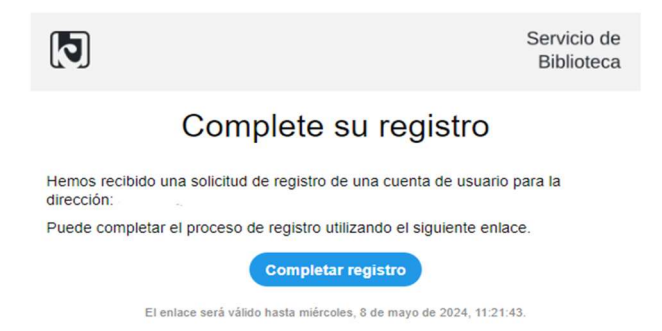

### Registro de usuario

Complete el siguiente formulario, para iniciar su proceso de registro como usuario de la biblioteca. Es obligatorio que cumplimente los datos señalados con \*. Para que la biblioteca pueda verificar y aceptar su solicitud de registro. Si la biblioteca no acepta su solicitud de registro como usuario de la misma, sus datos serán cancelados de forma automática.

| Iombre de usuario *                                                                        |              |
|--------------------------------------------------------------------------------------------|--------------|
|                                                                                            |              |
| olo letras y/o números sin espacios en blanco (no se admiten ñ, tildes, ni otros signos di | iacríticos). |
| contraseña *                                                                               |              |
|                                                                                            |              |
| línimo 5 caracteres.                                                                       |              |
| Confirmar contraseña *                                                                     |              |
|                                                                                            |              |
| lambar *                                                                                   |              |
| iombre ~                                                                                   |              |
|                                                                                            |              |
|                                                                                            |              |
|                                                                                            |              |
|                                                                                            |              |

El personal responsable de la biblioteca rebrà la seva sol·licitud i li notificarà l'aprovació d'aquesta amb un avís al correu electrònic.

|                                                                                                    | Servicio de<br>Biblioteca                 |
|----------------------------------------------------------------------------------------------------|-------------------------------------------|
| Solicitud de registro apr                                                                                                    | obada                                     |
| Su solicitud de registro como usuario de la biblioteca ha sidi<br>acceder a los servicios de la biblioteca con el usuario y cont<br>registró utilizando el siguiente enlace. | o aprobada. Puede<br>raseña con el que se |

#### 2. COM INICIAR SESSIÓ

| Salut/ Conspital U                                                                                    | niversitari<br>Vilanova Lleida Salut/()                                                             | Gestió de<br>Serveis Sanitaris     |
|----------------------------------------------------------------------------------------------------|----------------------------------------------------------------------------------------------------|------------------------------------|
| 🗟 Revistas 🖽 Libros 🖻 Nueva petición 🗂 Mis peticiones 🔇                                               | 5 Contacto                                                                                          | 🆧 Alta de usuar o 🕑 Iniciar sesión |
|                                                                                                    | Biblioteca                                                                                          |                                    |
| Nueva petición<br>Localización de documentos por PMID, DOI o datos<br>bibliográficos.<br>PMID o DOI   | Mis peticiones<br>Historial de peticiones de documentos clasificadas<br>según su estado.            | Enlaces<br>Publ@ed.ᡂ               |
| Búsqueda por datos bibliográficos  Revistas                                                           | C Rechazadas                                                                                        |                                    |
| Búsqueda por título, ISSN o materia de las revistas<br>disponibles en la biblioteca.<br>Título o ISSN | Búsqueda por título, ISBN o materia de los libros<br>disponibles en la biblioteca.<br>Título o ISBN |                                    |
| © Ver materias disponibles                                                                            | The ver materias disponibles                                                                        |                                    |

A la part superior dreta hi ha el botó "Iniciar sessió" per entrar-hi amb les credencials creades en el punt anterior.

#### 3. COM DEMANAR ARTICLES

#### 3.1 A través del portal

Si volem sol·licitar un article ho fem introduint el PMID o DOI a la caixa de cerca de l'opció "Nova petició".

| Nueva petición                                                      |   |
|---------------------------------------------------------------------|---|
| Localización de documentos por PMID, DOI o datos<br>bibliográficos. |   |
| PMID o DOI                                                          | Q |
| Búsqueda por datos bibliográficos                                   |   |

Si no tenim PMID o DOI podem realitzar una cerca per dades bibliogràfiques.

Un cop realitzada la cerca d'un article concret, ens apareix una pantalla amb tres pestanyes:

- Enllaç al document, on trobareu accés directe al text complet en cas que estigui disponible
- Enllaç a la publicació, amb informació de la revista o editorial en qüestió
- **Formulari de petició**, per demanar l'article en cas que no consti el text complet i si voleu que el demanem a altres biblioteques

| Resumen                                                                                                    |                 |
|----------------------------------------------------------------------------------------------------|-----------------|
| n 11-year-old boy with a history of atopy and allergic rhinitis under treatment with sublingual immunatherapy was referred following seven<br>Nades of food importion. Discovery of econoching conceptions of 🗙 particles and easter muccas-attractive (MALT) |                 |
|                                                                                                    |                 |
| Enlaces al documento Enlaces a la publicación Formulario de petición                                                                                                    |                 |
| Gratuitos                                                                                                    |                 |
| PubMed Central      · Europe PubMed Central      O                                                                                                    |                 |
| • Digital Object Identifier 🗗                                                                                                    |                 |
| Mensaje                                                                                                    |                 |
|                                                                                                    |                 |
| Si tiene información relevante para la biblioteca relacionada con esta petición, puede incluirla en este cuadro de texto.                                                                                                    |                 |
| 🐑 😭 Mensaje destacado                                                                                                    |                 |
|                                                                                                    | Pedir documento |

A l'opció "Formulari de petició" només hem d'acceptar els termes i condicions i fer clic a "Demanar document".

Aquesta petició la rebrà el responsable de la biblioteca, que demanarà el document a una altra biblioteca que sí tingui disponible l'article sol·licitat. En un termini de 1-3 dies rebràs al teu correu electrònic un avís informant de la disponibilitat de l'article.

#### 3.2 A través de Pubmed

Si accedim a Pubmed des del portal de la biblioteca podem demanar articles directament des dels resultats de cerca.

Fem clic al enllaç de Pubmed al menú lateral dret i cerquem l'article que ens interessa.

Ho podem fer també a través de la web de PubMed des d'un ordenador de la institució, i ens demanarà iniciar sessió al portal de la Biblioteca.

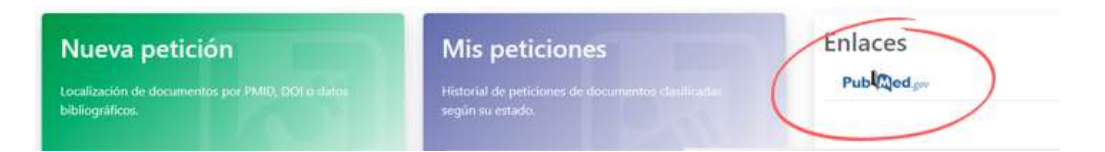

Un cop dins de l'article cliquem a "Localizar a la meva Biblioteca" que ens permet sol·licitar l'article. En cas de no tenir-lo disponible, automàticament s'obrirà un formulari de petició, en el qual, acceptem els termes i condicions i cliquem "Demanar document".

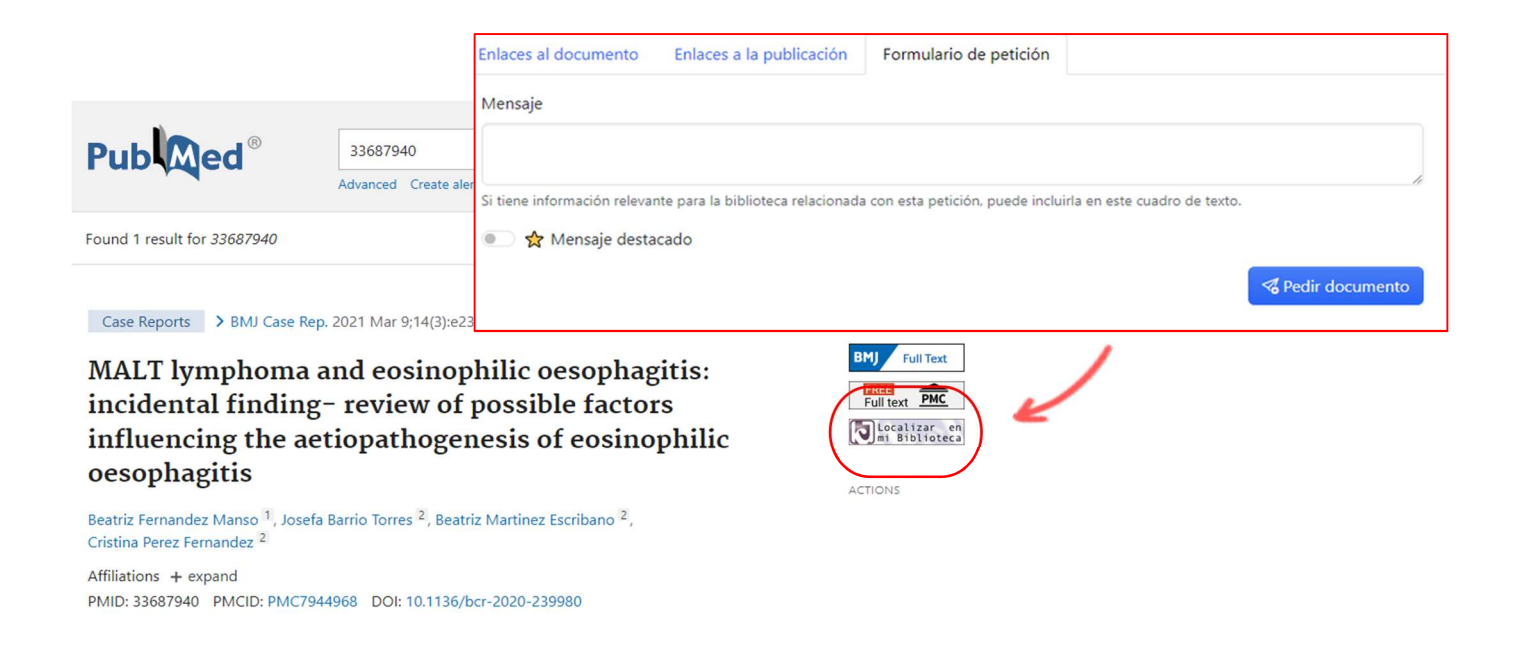

De la mateixa manera que en el cas anterior, rebràs al teu correu corporatiu l'avís de la disponibilitat del pdf de l'article sol·licitat.

#### 4. COM CONSULTAR LES MEVES PETICIONS

Podem accedir al nostre historial de peticions a través de l'opció "Les meves peticions", on trobarem tres pestanyes.

| Mis p       | oeticiones                              |
|-------------|-----------------------------------------|
| Historial d | e peticiones de documentos clasificadas |
| segun su (  | 251200.                                 |
|             |                                         |
|             | C Ver peticiones servidas               |

- Pendents, son totes les peticions que encara no ha servit la biblioteca
- **Servides**, aquí podem consultar i descarregar els articles de les peticions que ens ha servit la biblioteca.

- Rebutjades, les peticions que no ha pogut localitzar la biblioteca

|               | Solo destacadas            | Desde dd/mm/aaaa Hasta dd/mm/aaaa                                                                                                    |            |
|---------------|----------------------------|----------------------------------------------------------------------------------------------------|------------|
| Pendientes 15 | Servidas 🗊 🛛               | Rechazadas                                                                                                    |            |
| ID            | Fecha                      | Documento                                                                                                    | ىك         |
| 4813193 🖻     | <b>19/5/23</b><br>12:42:19 | SKIN APPENDAGE DISORDERS 2019; 5: 142-145<br>Trichoscopy in the Differential Diagnosis of Pseudonits.<br>PMID: 31049334 DOI: 10.1159/000493741                 | 土 Descarga |
| 4789535       | 1 <b>4/4/23</b><br>9:53:21 | CLINICAL AND EXPERIMENTAL HYPERTENSION. PART A, T<br>Vasopressor responses to centrally-administered steroid<br>PMID: 6398146                                  | 🛓 Descarga |
| 4785354       | <b>9/4/23</b><br>19:36:54  | QUALITY OF LIFE RESEARCH 2013; 22(7): 1525-1535<br>Impact of hepatitis B and C co-infection on health-related<br>PMID: 23070749 DOI: 10.1007/s11136-012-0283-7 | 🛓 Descarga |

#### 5. COM CONSULTAR PUBLICACIONES DISPONIBLES

Podem realitzar una cerca de revistes i llibres per títol, ISSN o per matèria de les publicacions disponibles a la biblioteca.

| Revistas                                                                             | Libros                                                                             |
|--------------------------------------------------------------------------------------|------------------------------------------------------------------------------------|
| Búsqueda por título, ISSN o materia de las revistas<br>disponibles en la biblioteca. | Búsqueda por título, ISBN o materia de los libros<br>disponibles en la biblioteca. |
| Título o ISSN                                                                        | Título o ISBN                                                                      |
| Ver materias disponibles                                                             | Ver materias disponibles                                                           |

Per accedir a una revista, fem clic a l'enllaç.

|                                       | Enfermería en Aparato Digestivo              |                                                      |
|---------------------------------------|----------------------------------------------|------------------------------------------------------|
| < Anterior                            | Mostrando registros del 1 al 3 / 3 registros | Siguiente >                                          |
| BOLETIN (ASOCIAC<br>DIGESTIVA)        | CION ESPAñOLA DE ENFERMERIA EN ENDOSCOPIA    | ISSN papel: 1889-1349<br>ISSN electrónico: 2340-5430 |
| Boletín (Asoc. Esp. Enferm.           | Endosc. Dig.)                                |                                                      |
| Enfermería en Aparato Digestivo       | 1                                            | 🗈 Nueva petición                                     |
|                                       | Editores L 2008-13.                          |                                                      |
| BOLETIN DE LA AS<br>ENDOSCOPICA DIGES | OCIACION ESPAñola de Enfermeria<br>Stiva     | ISSN papel: 1138-0160                                |
| Bol. Asoc. Esp. Enferm. End           | losc. Dig.                                   |                                                      |
| Enfermeria en Aparato Digestivo       |                                              | 🗈 Nueva petición                                     |
|                                       | Editores 1996-2007                           |                                                      |